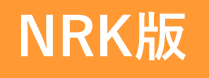

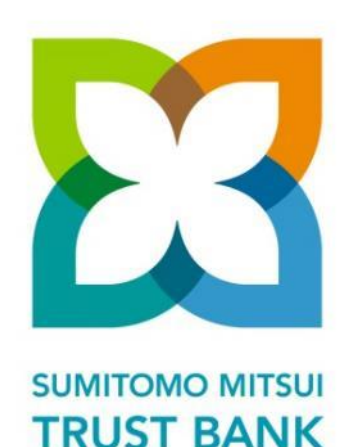

# WEBオーダーシステム 初回ご利用方法のご案内

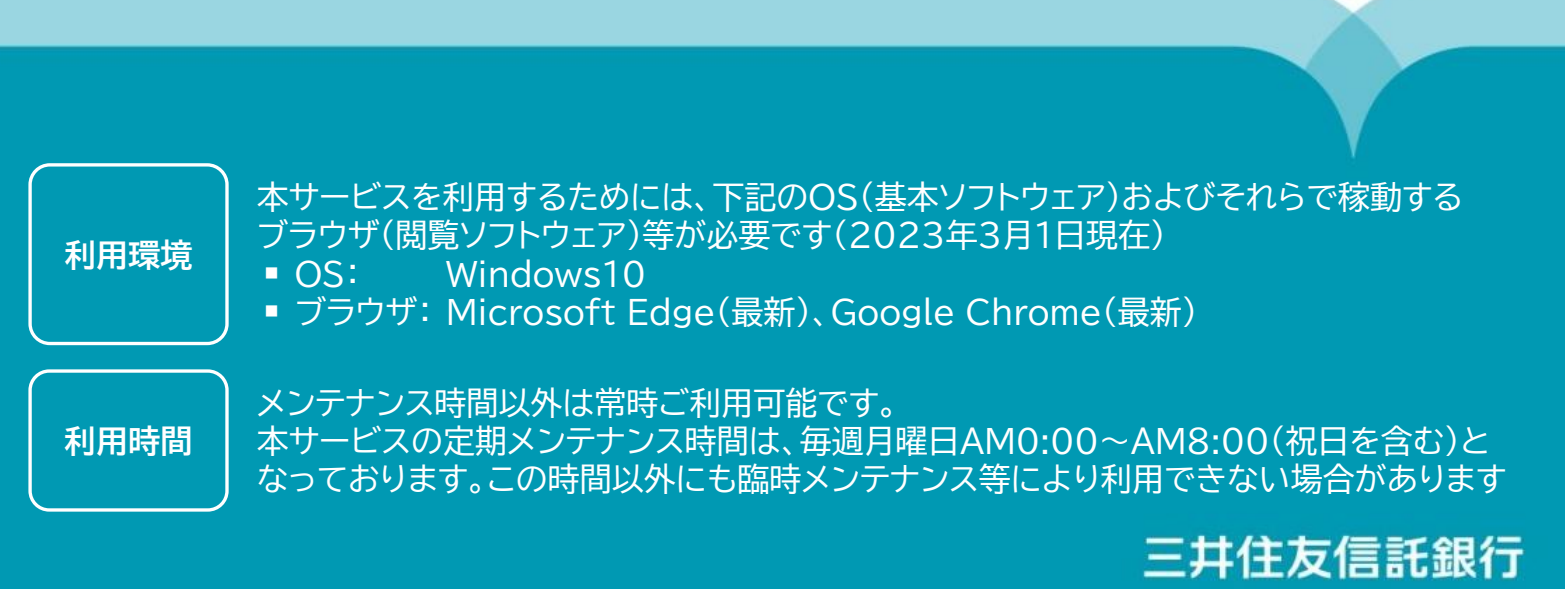

- WEBオーダーシステムをご利用いただくにあたり、初回ご利用方法をご案内致します
- 当システムのユーザー権限は「管理者」と「利用者」2種類ございます
- 以下「初期固定パスワード」で初めてログインしたユーザーは「管理者」の権限を有します
- 「管理者」の権限は、同企業内に属する他のユーザー情報の登録・変更・閲覧が可能となり、 ご自身も含め全てのご注文に関するお知らせがメールで通知されますので、あらかじめ ご了承願います

#### ① ログイン画面について

- URL <u>https://dc-order.smtb.jp/</u> をクリックいただきます
- また、「三井住友信託DCサポーター」のログイン画面かTOP画面からもアクセス可能です

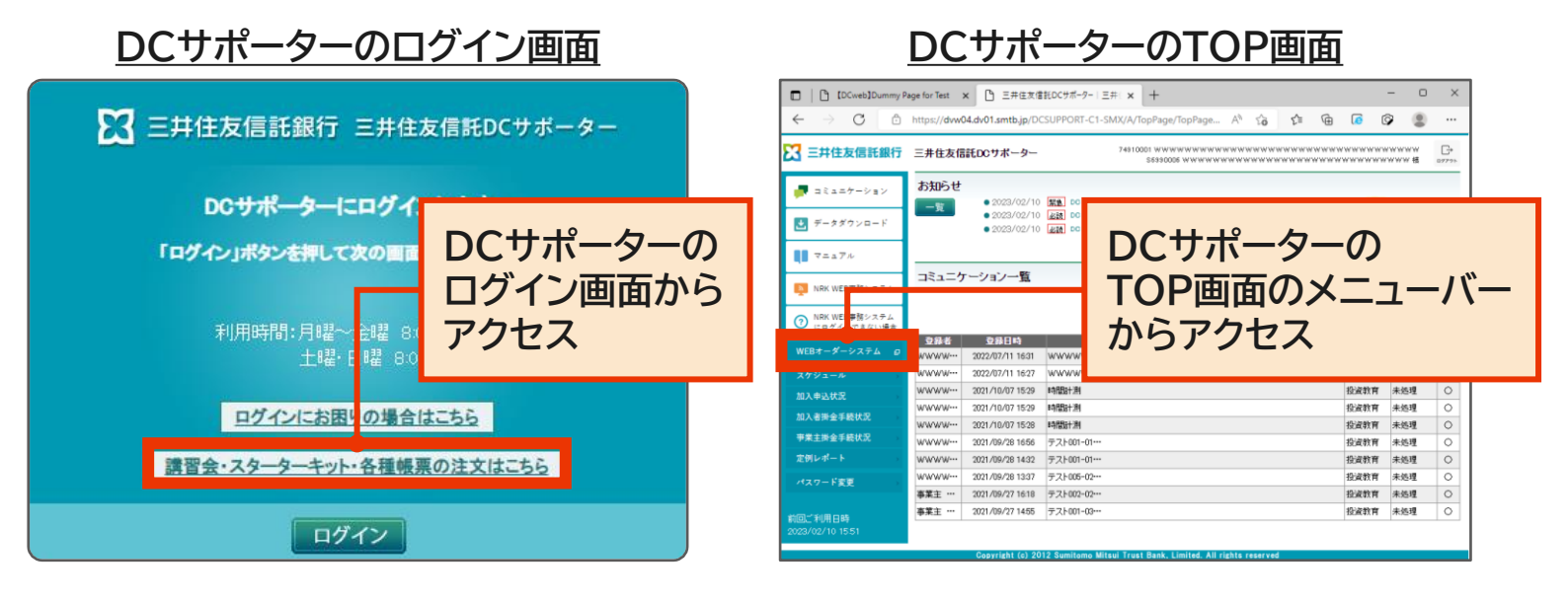

## ② 初回ログインパスワードについて

|                                            |                                                      |        | ΓD |
|--------------------------------------------|------------------------------------------------------|--------|----|
| グイン                                        |                                                      |        |    |
|                                            | 企業コード・企業番号<br>                                       |        |    |
|                                            |                                                      |        | 2  |
|                                            |                                                      |        |    |
|                                            | <ul><li>・・・・・・・・・・・・・・・・・・・・・・・・・・・・・・・・・・</li></ul> |        | 3  |
|                                            |                                                      |        |    |
|                                            | <b>ステム</b> ※実際のサービス開始は、10月以降を予定しておりますので、しばらくお待ちください。 | ▶ お問合せ |    |
| /EBオーダーシ                                   |                                                      |        |    |
| VEBオーダーシン<br>川回認証完了                        |                                                      |        |    |
| VEBオーダーシ。<br>別回認証完了<br>初回認証が完了             | しました。                                                |        |    |
| VEBオーダーシ、<br>初回認証完了<br>初回認証が完了<br>① メールを送付 | しました。<br>しました。1時部以内に登録を完了させてください。                    |        |    |

#### ログイン画面にて、以下の3点を入力し、 「ログイン」ボタンをクリックください

- 企業コード: 企業毎に発番された8桁の番号
- 2 メールアドレス: 弊社よりDCニュース等メール配信が 届いているメールアドレス

パスワード:
 初期固定パスワード
 6yCw28s5

#### ③ 認証確認

 ご入力いただいたメールアドレス宛に【WEBオーダーシステム】■初回ログインURL通知メールが通知 されます

| 差出人:<br>宛先:<br>~~                                               | 三井住友信託銀行 WEBオーダーシステム [noreply@dc-order.smtb.jp]<br>確定 花子         |  |  |  |
|-----------------------------------------------------------------|------------------------------------------------------------------|--|--|--|
| CC:<br>件名:                                                      | スン<br>牛名: 【WEBオーダーシステム】■初回ログインURL通知メール                           |  |  |  |
|                                                                 |                                                                  |  |  |  |
| ご登録あり                                                           | Dがとうございます。                                                       |  |  |  |
| お使いのた                                                           | ブラウザにて、60 分以内に下記 URL ヘアクセスし、お客様情報のご登録をお願い致します。                   |  |  |  |
| https://d                                                       | lc-order.smtb.jp/login/first/?t=a195ed9d9e3c703273328de81d62c4f7 |  |  |  |
| ※お手元に本メールと同一のものが複数お届きの場合は、<br>必ず最後に届いたメールをご参照下さいますよう、お願い申し上げます。 |                                                                  |  |  |  |
| ====================================                            |                                                                  |  |  |  |

通知メールに記載されている URLへアクセスします。 アクセス後はご利用規約の 同意確認画面へ遷移します ※ 60分以内にアクセスが ない場合は無効となります (認証情報が正しくあり ません。と表示されます) なお、無効となった場合は ログイン画面(P1)から 再設定する必要があります

#### ④ご利用規約の同意

■ WEBオーダーシステムをご利用いただくにあたり「ご利用規約」への同意が必要です

| ご利用規約                                                                                                    |                |
|----------------------------------------------------------------------------------------------------|----------------|
| ご利用規約ご確認のうえ、「同意する」ボタンを押してください。                                                                                                    | ゴ利用規約内容を       |
| WEBオーターシステムご利用規約                                                                                                    | 「確認ください        |
| 第十条(利用資格)<br>WEBオーターシステムの利用資格は、三井住友信託銀行株式会社(以下、当社といいます)を運営管理機関とする確定拠出年会制度の実施事業主の事<br>務担当者にあります。(専務委託先および事務取り継め企業の事務担当者を含みます。)                                                                                                    |                |
| <ul> <li>第2条(ワービスの構要)</li> <li>第12条(第二日本:</li> <li>第12条(第二日本:<td>ちぎ<br/>進快<br/>音楽</td></li></ul> | ちぎ<br>進快<br>音楽 |
| <ul> <li>1. 日本語のではたったに、キャービスのユーダーモアン語ができた。そことので見たすのことがあります。その場合は、見た日本時の、生た<br/>の規範の係り取り組みらのたとします。</li> <li>2. 当社はホサービスの全部または一部を予告なく追加、変更または停止することがあります。</li> <li>3. 前と頃の変更等によって、本サービスのユーザーに損害が生じたとしても、当社は一切責任を負いません。</li> </ul>                                                                                                    | こちらをクリック       |
| (地理日:20 8年 0月1日)                                                                                                    | ください           |
| <ul> <li></li></ul>                                                                                                    |                |

### ⑤ 個人属性およびパスワードのご登録

- 任意のパスワードおよびWEBオーダーシステムご登録の情報を入力します
- パスワードを除くご登録内容はWEBオーダーシステムにてご注文する際に自動的に表示 されます(※納品先ご担当者名等入力項目を省略することが可能です)

| ND I ATAD MAN                                                                                                    |                                                                                                    |  |  |  |
|----------------------------------------------------------------------------------------------------|----------------------------------------------------------------------------------------------------|--|--|--|
| (個人)(1900年2010)<br>企業10年に、22009910<br>企業4: 企業9910                                                                                                    | 【パスワードについて】<br>8文字以上12文字以内で英字と<br>数字を1文字以上含めた任意の<br>パスワードを設定します。                                          |  |  |  |
| プラン情報<br>プラン番号: 001123<br>プラン名: プランアイテムテスト<br>個人病性                                                                                                    | ここで設定したパスワードは<br>2回目以降WEBオーダー<br>システムヘログインする際に必要<br>となります                                                 |  |  |  |
| パスワード:       x 必須採目です         パスワード(再入力):       x 必須採目です         本 必須採目です       x 必須採目です         名                                                                                                    |                                                                                                    |  |  |  |
| 個人腐性         パスワード:         パスワード:         パスワード(商入力):         お名前:       姓 廃定         名       花子         お名前:       姓 廃定         名       花子         (注葉員番号:       入力任意項目         (注業員番号、郵便番号、住所、部署名         部用名:         メールアドレス:         メール配信:       配信する         (注業青寺:       03 - 9999 - 9999 | <ul> <li>【個人属性データについて】</li> <li>入力必須項目</li> <li>4 任意のパスワード</li> <li>お名前</li> <li>電話番号</li> <li></li></ul> |  |  |  |
|                                                                                                    |                                                                                                    |  |  |  |
| 【メール配信について】<br>WEBオーダーシステムでは、ご注文に関するお知らせや手配状況等をメールで通知いたし<br>ます。管理者権限のユーザーの方はメール配信を停止することができませんのでご了承<br>下さい(初期固定パスワード: 6yCw28s5 でログインをした場合、管理者権限が付与され<br>ます)                                                                                                    |                                                                                                    |  |  |  |

## ⑥ 個人属性ご登録内容確認

|          | 送信確認                                             | х           |              |
|----------|--------------------------------------------------|-------------|--------------|
| ۲.       | カ内容をご確認のうえ、「送信」ボ                                 | タンを押してください。 |              |
| パスワード:   | ****                                             |             |              |
| お名前:     | 確定 花子                                            |             |              |
| 従業員番号:   |                                                  |             |              |
| 郵便番号:    |                                                  |             |              |
| 住所:      |                                                  |             |              |
| 部署名:     |                                                  |             | ご登録内容を確認後送信を |
| メールアドレス: | $\times \times \times @ \triangle \triangle$ .jp |             | クリックします      |
| メール配信:   | 配信する                                             |             |              |
| 電話番号:    | 03-9999-9999                                     |             |              |
|          |                                                  |             |              |
|          | × キャンセル                                          | 送信          |              |

## ⑦ WEBオーダーシステムTOP画面

| WEBオーダーシステム                                | ※実際のサービス開始                                  | は、10月以降を                                                       | 予定しておりますので、しばら・                                                   | くお待ちください。                                              |                                                                                                    |
|--------------------------------------------|---------------------------------------------|----------------------------------------------------------------|-------------------------------------------------------------------|--------------------------------------------------------|----------------------------------------------------------------------------------------------------|
|                                            | 四利用                                         | マニュアル 0                                                        | FAQ 替 ユーザー管理                                                      | るお問合せ ▲企業9910 新                                        | 0 確定花子様 -                                                                                                    |
| 個人情報登録完了                                   |                                             |                                                                |                                                                   | <b>希</b> トップ国                                          | ノブ画面に戻る                                                                                                    |
| 個人情報の登録が完了しまし                              | た。                                          |                                                                |                                                                   |                                                        |                                                                                                    |
|                                            | こちらのボ:<br>                                  | タンからTOP通<br>余 TOP<br>は#(c) Sumt top                            | 面へお進みください。<br>2へ<br>100<br>110 <sup>-1</sup> A fight mered        |                                                        |                                                                                                    |
| WEBオーダーシステム<br>トップ<br>ご注文はこちらから。ご注文<br>講習会 | ※実際のサービス開始<br>内容に合わせて、オ<br>スターター<br>(投資教育関) | は、10月以降を <sup>3</sup><br>マニュアル<br>、<br>タンを選択して<br>キット等<br>連資料) | Pire Latable 4 dore 、 Ludis 4<br>me 2 2 2 8 8 8<br>C<ださい。<br>使用不可 | (お待ちください、 → 単語 (1) (1) (1) (1) (1) (1) (1) (1) (1) (1) | <ul> <li>※WEBオーダーシステムの<br/>具体的なご注文方法や<br/>2回目以降のログイン<br/>方法等につきましては<br/>こちらのボタンをクリック<br/>してご参照ください</li> </ul> |
| 注文履歷一覧                                     |                                             |                                                                |                                                                   | ٩                                                      | Q.詳細検索                                                                                                    |
| 注文番号                                       | ⇒ 耗重別                                       | ≑ 注文日                                                          | ⇒ 最終更新日時                                                          | ▼ 注文状況 <sup>+</sup> ご依頼者:                              | 第者名 ◆                                                                                                    |
| TK18080084 🛛 😁 😂 🕅                         | 2 回到 各種帳票                                   | 2018-08-0                                                      | 2018-08-08 17:47                                                  | キャンセル                                                  | ご注文内容に合わせて                                                                                                    |
| TK18080085 0 参照                            | ☞ 愛更 各種帳票                                   | 2018-08-08                                                     | 2018-08-08 17:47                                                  | 注文受付中                                                  | 各ボタンをご選択ください                                                                                                  |
| TK18080052 Ø 🕸 🌆                           | 2 回辺 各種帳票                                   | 2018-08-0                                                      | 2018-08-07 19:45                                                  | 発送済み                                                   |                                                                                                    |
| TK18080032 ④ 参照                            | 各種帳票                                        | 2018-08-06                                                     | 2018-08-07 19:45                                                  | 発送済み                                                   | ※加入週却青末運用指図青                                                                                                  |
| TK18080031 0 参照                            | 2 副王 各種帳票                                   | 2018-08-06                                                     | 2018-08-07 19:45                                                  | 発送済み                                                   | の納品サービスは終了                                                                                                    |
| TK18080028 Ø 参炼                            | 7 致火 各種帳票                                   | 2018-08-03                                                     | 2018-08-07 19:45                                                  | 発送済み                                                   |                                                                                                    |